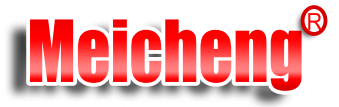

# MPEG-4 Personal Video Recorder

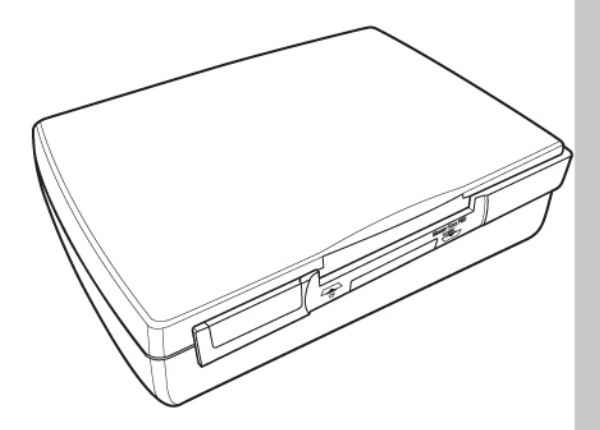

# **User Manual**

Ver 1.0

 Meicheng
 ®
 MEI CHENG AUDIO VIDEO CO., LTD

 Address: 5F., NO.115, SEC. 2, HUAN HO N. RD., TAIPEI,10376 TAIWAN
 Fa x : +886 (2) 2585 3869, Fa x : +886(2) 2593 6672

 Website : www.meicheng.com.tw
 Email : mei.cheng@msa.hinet.net

Information in this document has been carefully checked for accuracy; however, no guarantee is given as to the correctness of the contents. The information in this document is subject to change without notice. This document contains proprietary information protected by copyright. No part of this manual may be reproduced by any mechanical, electronic or other means, in any form, without prior written permission of the manufacturer.

All trademarks are the property of their respective owners.

Copyright© 2006. All Rights Reserved.

# **Safety Information**

Please read the following safety instructions, and keep the user manual for later reference.

- · Use only the power adapter supplied with the product.
- Do not place the product near any source of heat or expose it to direct sunlight.
- Do not attempt to connect any computer accessory or electronic product without instruction from qualified service personnel. It may result in risk of electric shock.
- · Do not expose the product to moisture. Never spill any liquids on the product.
- · Do not place the product in regions with extreme temperatures.

# **Routine Care**

Wipe the product with a soft cloth. Do not use abrasive powders or solvents, such as benzene or thinner. When you leave the product unused for a long time, unplug the AC adapter from the outlet.

# **Table of Contents**

### 1 Overview

| Features                  | 1 |
|---------------------------|---|
| Package contents          | 2 |
| About the MPEG-4 recorder | 3 |
| Front view                | 3 |
| Rear view                 | 3 |
| About the remote control  | 4 |

### 2 Getting started

| Installing the remote control battery                    | 7  |
|----------------------------------------------------------|----|
| Inserting the Compact Flash (CF) card                    | 8  |
| Inserting the MS, SD, MMC series memory card             | 9  |
| Connecting to a TV (viewing only)                        | 10 |
| Connecting to a DVD player, VCR or camcorder (recording) | 10 |
| Connecting to CATV (for tuner version)                   | 11 |
| Connecting power                                         | 11 |
| Connecting to a PC                                       | 12 |
| USB Mode                                                 | 12 |
| Turning on the MPEG-4 recorder                           | 12 |

### 3 Using the MPEG-4 Recorder

| Recording videos                   | 13 |
|------------------------------------|----|
| Simple record                      | 14 |
| Recorder Option                    | 15 |
| Input source                       | 15 |
| Resolution                         | 15 |
| Record quality                     | 15 |
| Auto record                        | 18 |
| Clip setup                         | 18 |
| Schedule recording                 | 18 |
| Input Source                       | 19 |
| Channel                            | 19 |
| Target Storage                     | 19 |
| Start Date / Start Time / Duration | 19 |
| Repeat                             | 20 |
| Watching videos                    | 20 |
| Playing videos                     | 21 |
| Video menu                         | 21 |
| Repeat                             | 22 |
|                                    |    |

| 22 |
|----|
| 22 |
| 23 |
| 23 |
| 24 |
| 25 |
| 25 |
| 26 |
| 26 |
| 27 |
| 27 |
| 28 |
| 28 |
| 29 |
| 29 |
| 30 |
| 30 |
| 30 |
| 30 |
| 31 |
| 31 |
| 31 |
| 32 |
| 32 |
| 33 |
| 34 |
| 34 |
| 34 |
| 35 |
| 36 |
|    |

## 4 Other Applications

| EXTEND YOUR VIDEO EXPERIENCE | 37 |
|------------------------------|----|
| Sony PSP                     | 37 |
| Video iPOD                   | 37 |
| Operating Procedure:         | 37 |
| Nintendo Game Boy Micro      | 41 |
| PDA / Smartphone             | 42 |
| Mobile Phone                 | 43 |

### 5 Appendix

| FCC Certification          | 45 |
|----------------------------|----|
| CE Notice (European Union) | 46 |
| Troubleshooting            | 48 |
| Specifications             | 49 |

# 1.Overview

Congratulations on purchasing the MPEG-4 Personal Video Recorder. Now you can enjoy quality multimedia anywhere you go and record your favorite video programs from a variety of video sources. The MPEG-4 recorder also plays back your favorite audio tracks, displays image files, and records video clips for devices, such as Sony PSP, Video iPOD, mobile phones, and PDAs, supporting all respective video formats.

Refer to this user manual for detailed descriptions about the product and instructions for using it.

# Features

The MPEG-4 recorder allows you to:

- record your favorite videos and watch them on portable devices (PSP, iPOD, mobile phone)
- · schedule recording of TV programs
- make video recordings of up to 640x480@30fps
- · play DivX video, MP3 and JPEG files on your TV
- back up memory card files to a 2.5" HDD

A Compact Flash Card, an SD Card, or an MMC Card may be installed in the recorder for storage.

# MPEG4 VIDEO RECORDE

### Package contents MPEG-4 recorder

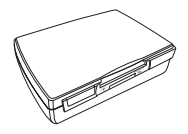

User manual & CD

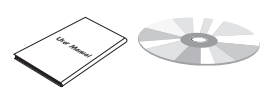

Component cables (x2)

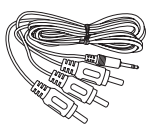

MCX-IEC (PAL) / MCX-F (NTSC) converter (For tuner version) Tuner version

0.4

ē 1 2 3

a ar

Non-tuner version

0000

0000

6000

\$ \$ \$ \$ \$

0000

USB cable

Power adapter

Remote controls

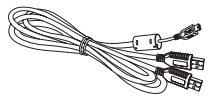

Car charger (optional)

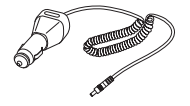

SCART connector (optional)

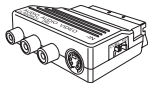

# About the MPEG-4 recorder

Refer to the following sections for information about the hardware components of the recorder.

### **Front view**

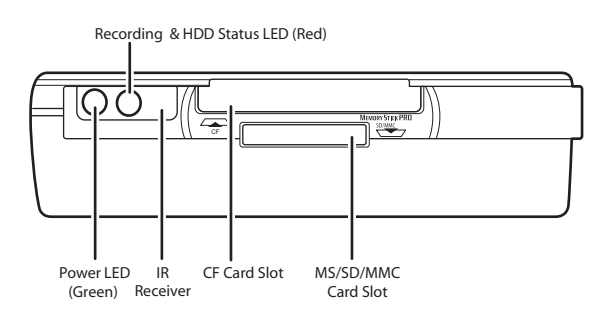

### **Rear view**

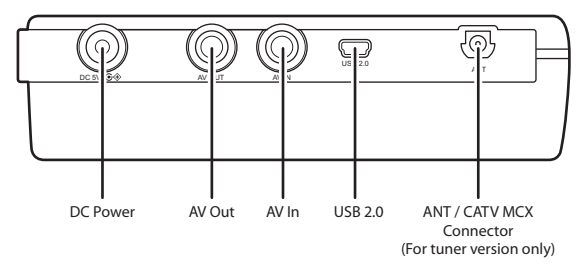

# **MPEG4 VIDEO RECORDER**

## About the remote control

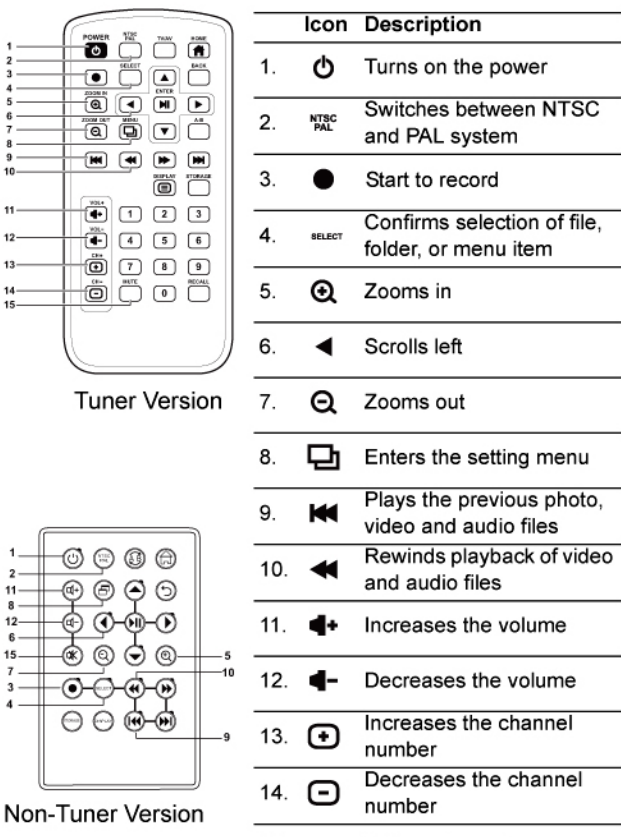

15. MUTE Mutes all sound

PVR

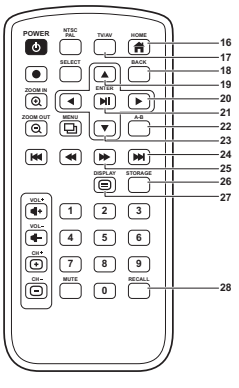

**Tuner Version** 

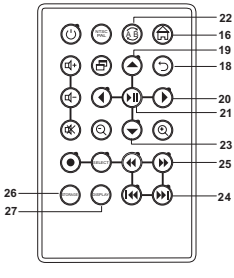

Non-Tuner Version

|     | lcon    | Description                                             |
|-----|---------|---------------------------------------------------------|
| 16. | Ħ       | Returns to the main menu                                |
| 17. | TV/AV   | Switches between TV and AV                              |
| 18. | BACK    | Returns to the previous menu                            |
| 19. |         | Scrolls up                                              |
| 20. |         | Scrolls right                                           |
| 21. | M       | Plays or pauses playback of photo, video, and audio     |
| 22. | А-В     | Repeats playback of selected audio/video file           |
| 23. | ▼       | Scrolls down                                            |
| 24. |         | Fast Forwards playback of video and audio files         |
| 25. |         | Plays the next photo, video and audio files             |
| 26. | STORAGE | Switches between CF<br>card, MS/SD/MMC card,<br>and HDD |
| 27. |         | Turn the on screen display on and off                   |
| 28. | RECALL  | Return to the last channel selected                     |

PVR

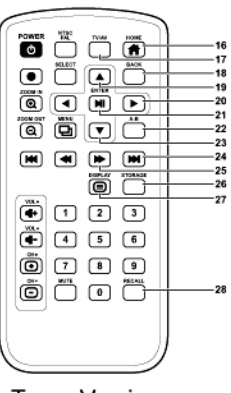

**Tuner Version** 

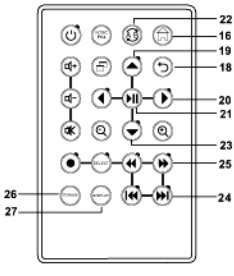

Non-Tuner Version

|     | lcon    | Description                                             |
|-----|---------|---------------------------------------------------------|
| 16. | Ħ       | Returns to the main menu                                |
| 17. | TV/AV   | Switches between TV and AV                              |
| 18. | BACK    | Returns to the previous<br>menu or stop recording       |
| 19. | •       | Scrolls up                                              |
| 20. | ►       | Scrolls right                                           |
| 21. | M       | Plays or pauses playback of photo, video, and audio     |
| 22. | A-8     | Repeats playback of selected audio/video file           |
| 23. | ▼       | Scrolls down                                            |
| 24. | ₩       | Fast Forwards playback of video and audio files         |
| 25. | ₩       | Plays the next photo, video and audio files             |
| 26. | STORAGE | Switches between CF<br>card, MS/SD/MMC card,<br>and HDD |
| 27. |         | Turn the on screen display on and off                   |
| 28. | RECALL  | Return to the last channel selected                     |

# MPEG4 VIDEO RECORDER

# 2.Getting started

This chapter describes the preliminary steps required to set up the recorder and how to make connections before starting to use the device.

# Installing the remote control battery

Follow these instructions to insert the remote control battery:

- 1. Push in the clip at the side of the battery holder.
- 2. Pull battery holder out.
- 3. Insert the battery as shown, while noting the correct polarity.

4. Push battery holder and snap it in place.

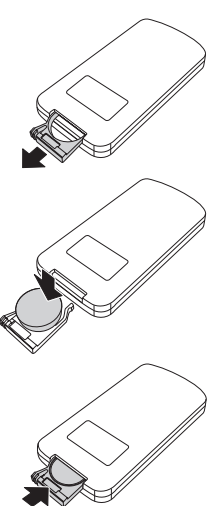

# Inserting the Compact Flash (CF) card

Push the CF card or Hitachi 1" Micro Drive into the CF card slot until it is firmly in place.

To remove the card, grip the card and pull gently.

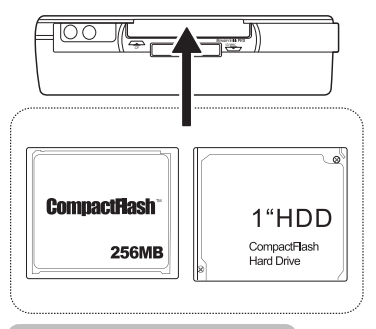

# Notes

To utilize the Hitachi 1" Micro Drive with the recorder, we suggest that the 1" Micro Drive be formatted by the recorder first. This is to ensure that the 1" Micro Drive has been properly formatted and can be used by the recorder for further applications.

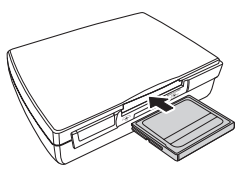

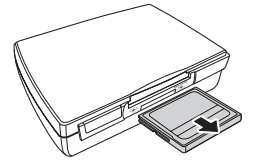

# Inserting the MS, SD, MMC series memory card

Push the card into the card slot until it is firmly in place. Ensure the front side of card is face down.

To remove the card, grip the card and pull gently.

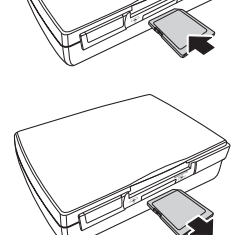

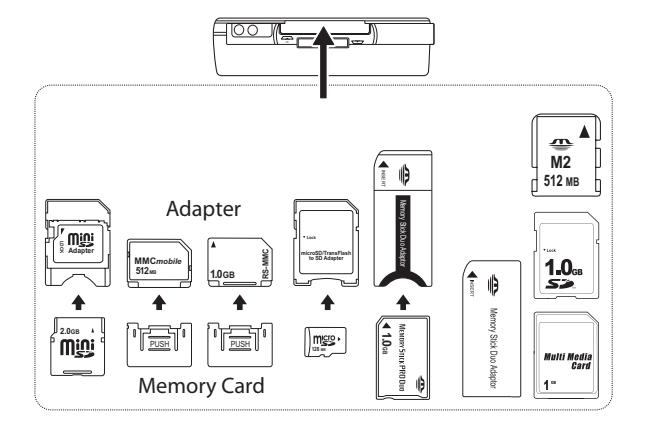

9

# Connecting to a TV (viewing only)

Connect the A/V connectors (red, white, and yellow) of the A/V cable, to the corresponding input connectors on the TV. Connect the other end to the AV Out socket at the back of the recorder.

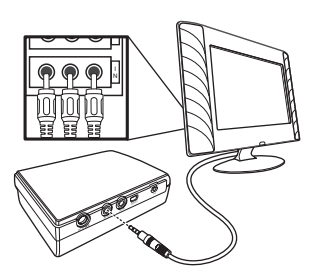

# Connecting to a DVD player, VCR or camcorder (recording)

Connect the A/V connectors (red, white, and yellow) of the A/V cable to the corresponding output connectors on the DVD player, VCR, or camcorder. Connect the other end to the AV In socket at the back of the recorder. Connect the second A/V cable to the AV Out socket as described in the previous section.

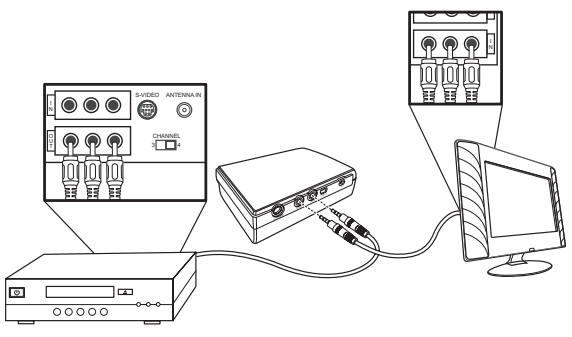

# Connecting to CATV (for tuner version)

Plug the supplied MCX converter into the ANT socket at the back of the recorder. Connect the CATV signal to the input port on the MCX converter.

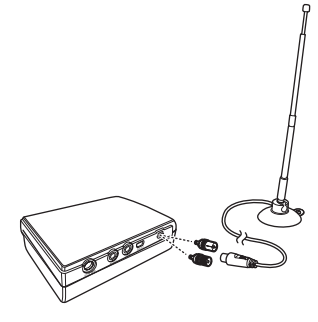

## **Connecting power**

Connect the power adapter to the DC-in socket at the back of the recorder. Plug the other end of the adapter into a power outlet.

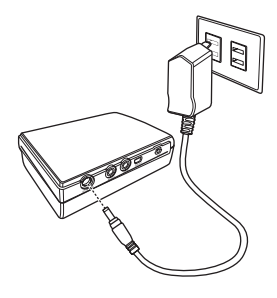

# Connecting to a PC

Connect one end of the USB cable to the computer USB port and the other end to the USB port at the back of the recorder.

The USB cable has two USB connectors (Type A) on one end. If one USB port does not supply enough power to the hard drive, plug another USB connector into the computer's second USB port.

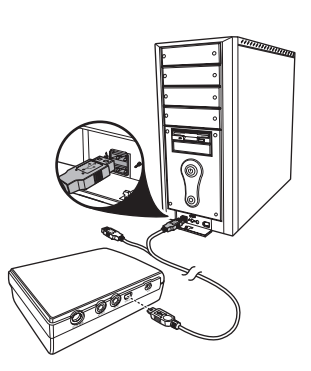

# **USB Mode**

When connected to a PC via USB, the PVR can be used as an external hard drive to copy or delete files.

# Notes

When the PVR is in USB mode, please remove the AV cable. AV mode is disabled when the PVR is connected to a computer.

# **Turning on the MPEG-4 recorder**

Press the  $\circ$  button on the remote to turn on the MPEG-4 recorder. The green power LED lights up.

Press the  $extsf{d}$  button again to turn off the recorder.

# 3.Using the MPEG-4 Recorder

Now that you have set up the recorder, you are ready to use it to record videos, watch videos, view your favorite images, listen to audio tracks, and manage files. This chapter provides detailed instructions for these tasks and for using the OSD (On Screen Display) menu.

# **Recording videos**

There are many devices can be the display to view the recorded videos. Such as TV, PSP, Video iPOD, mobile phone, PDA, Smartphone and so on.

Use the ◀ ► keys to select the target device for video recording.

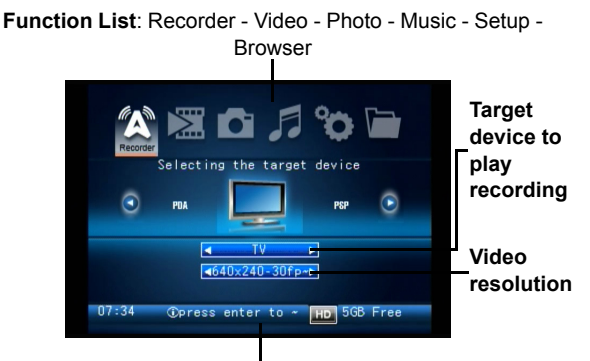

Status Bar: Time - Information - Storage - Capacity

### Simple record

To start a recording:

- Use the ▼ ▲ keys to highlight the target device or resolution.
- Select the target device and resolution using the ◄ ► keys.
- 4. Press the **№** key to preview the video source.
- Press the tv/av key to change the video source and change to the input device channel i.e. TV, DVD, VCR or Camcorder.

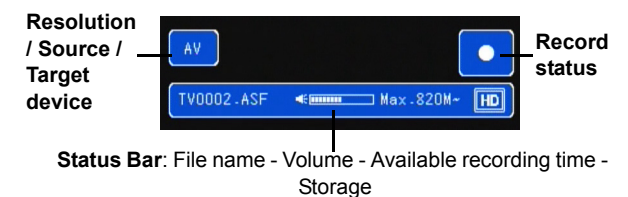

- 6. Press the key to start recording.
- 7. To stop recording, press the BACK key.
- To view the recorded item, see "Playing videos" on page 21.

### **Recorder Option**

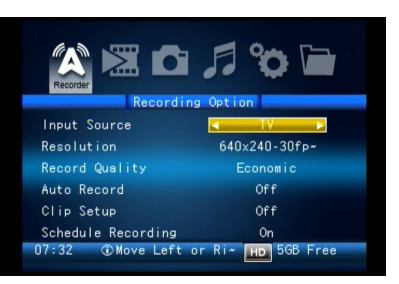

To access the Recorder Option, do the following:

- 1. Highlight the record section and press M twice.
- 2. Press the 🖻 key to enter the **Recorder Option** menu.
- 3. Use the ▼ ▲ keys to select an option.

### Input source

Use the < < keys to choose between AV and Line.

### Resolution

Use the ◀ ► keys to choose among the available resolutions.

### **Record quality**

See the below tables for quality and recording time information for each video format:

|                  | Video Format         | Quality: bitrate (Mbps) Video + Audio |       |        |          |  |
|------------------|----------------------|---------------------------------------|-------|--------|----------|--|
|                  |                      | SuperFine                             | Fine  | Normal | Economic |  |
| TV               | 640x480-30fps<br>MP4 | 3.128                                 | 2.128 | 1.128  | 0.896    |  |
| PSP              | 320x240-30fps<br>MP4 | 2.128                                 | 1.128 | 0.896  | 0.512    |  |
|                  | 368x208-30fps<br>MP4 | 2.128                                 | 1.128 | 0.896  | 0.512    |  |
| I-Pod            | 640x480-30fps<br>MP4 | 2.628                                 | 2.128 | 1.628  | 1.128    |  |
|                  | 320x240-30fps<br>MP4 | 2.128                                 | 1.128 | 0.896  | 0.512    |  |
| Sony<br>Ericsson | 320x240-15fps<br>MP4 | 0.8                                   | 0.416 | 0.288  | 0.224    |  |
|                  | 176x144-15fps<br>MP4 | 0.416                                 | 0.288 | 0.224  | 0.16     |  |
| Nokia            | 320x240-15fps<br>3GP | 0.78                                  | 0.396 | 0.268  | 0.204    |  |
|                  | 160x120-15fps<br>3GP | 0.396                                 | 0.268 | 0.204  | 0.14     |  |
| Moto             | 320x240-15fps<br>MP4 | 0.8                                   | 0.416 | 0.288  | 0.224    |  |
|                  | 176x144-15fps<br>MP4 | 0.416                                 | 0.288 | 0.224  | 0.16     |  |
| Mobile<br>phone  | 320x240-15fps<br>MP4 | 0.8                                   | 0.416 | 0.288  | 0.224    |  |
|                  | 320x240-15fps<br>3GP | 0.78                                  | 0.396 | 0.268  | 0.204    |  |
|                  | 176x144-15fps<br>MP4 | 0.416                                 | 0.288 | 0.224  | 0.16     |  |
|                  | 160x120-15fps<br>3GP | 0.396                                 | 0.268 | 0.204  | 0.14     |  |
| Smart-<br>phone  | 320x240-15fps<br>MP4 | 0.8                                   | 0.416 | 0.288  | 0.224    |  |
|                  | 176x144-15fps<br>MP4 | 0.416                                 | 0.288 | 0.224  | 0.16     |  |

| R |
|---|
|   |
|   |
|   |

|                                       | Video Fo        | rmat                    | Quality: bitrate (Mbps) Video + Audio |                                         |     |       |       | Quality: bitrate (Mbps) |  | s) Video + Audio |  |  |  |
|---------------------------------------|-----------------|-------------------------|---------------------------------------|-----------------------------------------|-----|-------|-------|-------------------------|--|------------------|--|--|--|
| PDA                                   | 320x240-<br>MP4 | 30 fps                  | 2.128                                 | 1.128                                   |     | 0.896 |       | 0.512                   |  |                  |  |  |  |
|                                       |                 |                         |                                       |                                         |     |       |       |                         |  |                  |  |  |  |
| Video Format                          |                 | Folder                  |                                       | Recording Time with 1GB Storage (Mins.) |     |       |       |                         |  |                  |  |  |  |
|                                       |                 |                         |                                       | Super-<br>Fine                          | Fir | ne    | Norma | Economic                |  |                  |  |  |  |
| 640x480-                              | 30fps MP4       | \Video\                 | PVR\TV                                | 43                                      | 63  |       | 118   | 149                     |  |                  |  |  |  |
| 320x240-                              | 30fps MP4       | \MP_R<br>NV01\          | OOT\101M                              | 63                                      | 118 | 8     | 149   | 260                     |  |                  |  |  |  |
| 368x208-                              | 30fps MP4       | \MP_R<br>NV01\          | OOT\101M                              | 63                                      | 118 | 8     | 149   | 260                     |  |                  |  |  |  |
| 640x480-                              | 30fps MP4       | \Video\                 | PVR\IPOD                              | 51                                      | 63  |       | 82    | 118                     |  |                  |  |  |  |
| 320x240-                              | 30fps MP4       | \Video\                 | PVR\IPOD                              | 63                                      | 118 | В     | 149   | 260                     |  |                  |  |  |  |
| 320x240-15fps MP4 MSSEN<br>files\vide |                 | MC\Media-<br>leo\camera | 167                                   | 32                                      | 1   | 463   | 595   |                         |  |                  |  |  |  |
| 176x144-                              | 15fps MP4       | \MSSE<br>files\vid      | MC\Media-<br>leo\camera               | 321                                     | 46  | 3     | 595   | 833                     |  |                  |  |  |  |
| 320x240-                              | 15fps 3GP       | \Video\                 | PVR\NOKIA                             | 171                                     | 33  | 7     | 498   | 654                     |  |                  |  |  |  |
| 160x120-                              | 15fps 3GP       | \Video\                 | PVR\NOKIA                             | 337                                     | 49  | 8     | 654   | 952                     |  |                  |  |  |  |
| 320x240-                              | 15fps MP4       | \Video\                 | PVR\MOTO                              | 167                                     | 32  | 1     | 463   | 595                     |  |                  |  |  |  |
| 176x144-                              | 15fps MP4       | \Video\                 | PVR\MOTO                              | 321                                     | 46  | 3     | 595   | 833                     |  |                  |  |  |  |
| 320x240-                              | 15fps MP4       | \Video\                 | PVR\Mobile                            | 167                                     | 32  | 1     | 463   | 595                     |  |                  |  |  |  |
| 320x240-                              | 15fps 3GP       | \Video\                 | PVR\Mobile                            | 171                                     | 33  | 7     | 498   | 654                     |  |                  |  |  |  |
| 176x144-                              | 15fps MP4       | \Video\                 | PVR\Mobile                            | 321                                     | 46  | 3     | 595   | 833                     |  |                  |  |  |  |
| 160x120-                              | 15fps 3GP       | \Video\                 | PVR\Mobile                            | 337                                     | 49  | 8     | 654   | 952                     |  |                  |  |  |  |
| 320x240-                              | 15fps MP4       | \Video\<br>phone        | PVR\Smart-                            | 167                                     | 32  | 1     | 463   | 595                     |  |                  |  |  |  |
| 176x144-                              | 15fps MP4       | \Video\<br>phone        | PVR\Smart-                            | 321                                     | 46  | 3     | 595   | 833                     |  |                  |  |  |  |
| 320x240-                              | 30 fps MP4      | \Video\                 | PVR\PDA                               | 63                                      | 118 | В     | 149   | 260                     |  |                  |  |  |  |

### Auto record

Use the  $\triangleleft \triangleright$  keys to turn the function ON or OFF. If the auto record is turned on, it will automatically start recording when there is a video source input. The recording will stop if the source is turned off.

### Clip setup

Use the ◀ ► keys to choose among OFF, 1HR, 2HR, or 3HR recording.

### Schedule recording

Use the  $\triangleleft \triangleright$  keys to turn **ON** or **OFF**. Press  $\bowtie$  to enter the following screen for settings. You can set up to 5 recording schedules.

| Recorder     | G,        |               |           |
|--------------|-----------|---------------|-----------|
| Sch          | edule Re  | cording       |           |
| Date(Y:M:D)  | Device    | State         |           |
| 2098:12:10   | PSP       | 00:00~00:00 D | lura~     |
|              |           |               |           |
|              |           |               |           |
|              |           |               |           |
|              |           | 11            |           |
| 15:02 @Press | : Enter t | io ~ HD 5GB I | e<br>Free |

To delete a schedule, do the following:

- 1. Highlight a schedule from the list, and press the SELECT key.
- 2. Press the v key to select Delete and press N.

To edit the schedule for recording, press ► The following screen is displayed. Use the ▼ ▲ keys to select an option.

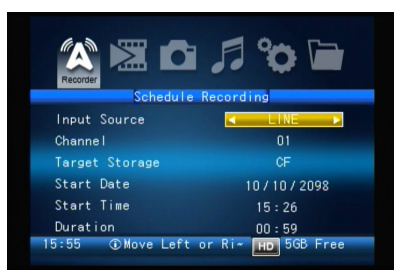

### INPUT SOURCE

Use the < > keys to choose between **TV** and **Line**.

### CHANNEL

Use the < > keys to choose a channel.

### TARGET STORAGE

Use the ◀ ► keys to choose among MS, SD, CF memory cards, or built-in HDD.

### START DATE / START TIME / DURATION

To access the start date and start time option, press  $\bowtie$  .

- Use the < ► keys to highlight each field and then use the < ▲ keys to adjust the settings.</li>
- 2. Press M to complete.

### REPEAT

The repeat option allows you to choose when this recording is activated. Use the ◀ ► keys to choose among **Once**, **Daily**, or **Weekly**.

When all the settings are done, select **Save** and press ы. Press the васк key to return to the schedule list.

# Watching videos

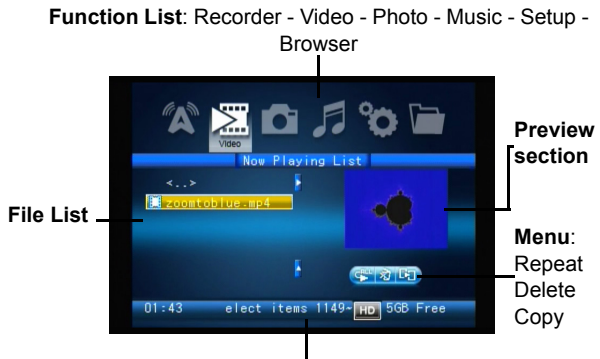

Status Bar: Time - Information - Storage - Capacity

The recorder supports .ASF, .AVI and .MP4 image file formats.

### **Playing videos**

- 1. Highlight the Video menu using the ◀ ► keys.
- 2. Press 
   to access the file list.
- Use the ▼ ▲ keys to highlight the required file and press ▶ to play the file.

When playing the video, you can use the following functions:

| <b>4-</b>  | Decrease volume |   | Fast forward             |
|------------|-----------------|---|--------------------------|
| <b>4</b> + | Increase volume | ◄ | Rewind                   |
| MUTE       | Mute volume     | × | Play previous video clip |
| M          | Play/Pause      |   | Play the next video clip |

### Video menu

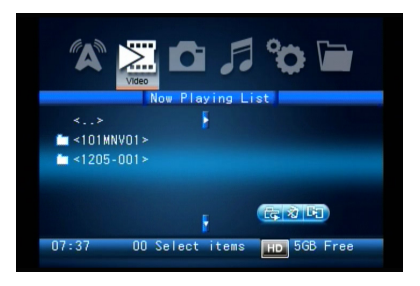

To access the Video menu, use the select key to select a folder or a file, then press the ► or □ key. Use the ◄ ►

keys to select an option. The following three functions are available:

### REPEAT

Use the  $\checkmark$  keys to choose **Off** ( $\subset$ ), **Single** ( $\subset$ ),

Folder ( 🛱 ) or All ().

# Notes

Select **Off** to turn the repeat function off, **Single** to repeat just the current selection, **Folder** to repeat all in the folder, or **All** to repeat all videos.

### DELETE FILES

To delete a video file:

- Highlight a video clip from the main menu, go to the video menu and select delete (x).
- 2. You will be asked to confirm **YES** or **NO**. Press **▶**I to confirm your selection.

### Сору

To copy a music file:

- 1. Highlight a video clip from the main menu, press the SELECT key.
- Use the < ► keys to select copy (□□). The file management appears on the right window.</li>
- 3. Use the ▼ ▲ keys to highlight a folder to save the copied files.
- 4. Press the SELECT key to start copying.

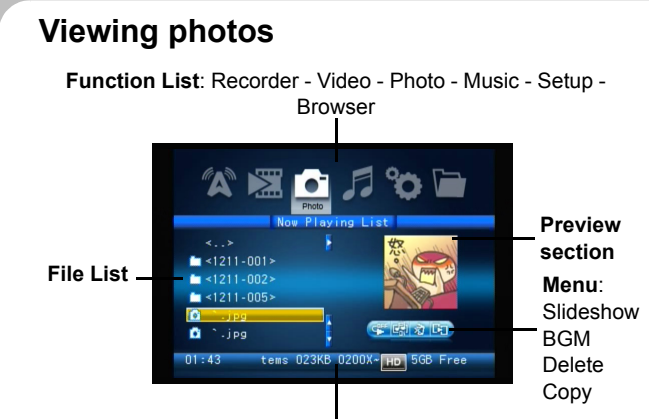

Status Bar: Time - Information - Storage - Capacity

The recorder is able to display .JPG, .GIF and .BMP image file formats.

### **Displaying images**

To display still images:

- 1. Highlight the Photo menu using the < > keys.
- 2. Press 
   to access the file list.

23

 Use the ▼ ▲ keys to highlight the required file and press ▶ to play the file.

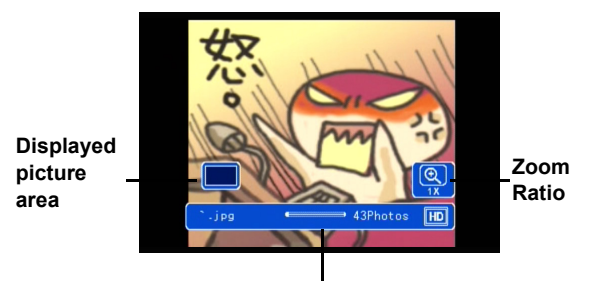

Status Bar: File Name - Music Volume - Image Total - Storage

### Photo menu

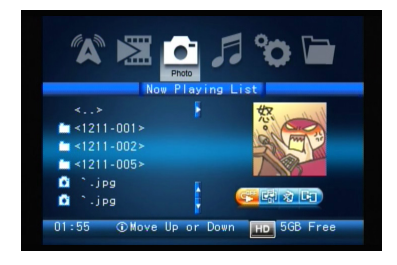

To access the Photo menu, use the SELECT key to select a folder or a file, then press the  $\blacktriangleright$  or  $\Box$  key. Use the  $\blacktriangleleft \triangleright$  keys to select an option. The following four functions are available:

### SLIDESHOW

To set up a photo slide show, follow the procedure below:

- Use the ▼ ▲ keys to decide if ALL photos (< ) or the FOLDER ( ) will be used in the slide show. Select OFF (< ) to disable the slideshow.</li>
- 2. Use the BACK key to return to the menu.
- Using the ▼ ▲ keys, select a photo for the slide show.
- 4. Press 
   to play the slide show.
- 5. Whilst playing you can use <sup>Q</sup> and <sup>Q</sup> to zoom out and in of the picture.

# Notes

If **All** is selected for the slide show then all pictures will appear in the show. If **Folder** is selected then only those images in the current folder are displayed. When turned **Off**, only the current image is displayed.

### BACKGROUND MUSIC

- Use the ▼ ▲ keys to turn the background music function ON ( ()) or OFF ( ).
- 2. When the background music is turned on, the music will be played in the slide show.

NX.

# MPEG4 VIDEO RECORDER

### **DELETE FILES**

To delete a file:

- Highlight a photo from the main menu, go to the photo menu and select delete ().
- 2. You will be asked to confirm **YES** or **NO**. Press **▶** to confirm your selection.
- 3. If multiple files are selected, they can be deleted at once.

### Сору

To copy a file or folder:

- 1. Highlight a photo or a folder from the main menu, press the select key.
- Use the < ► keys to select copy (□□). The file management appears on the right window.</li>
- 3. Use the ▼ ▲ keys to highlight a folder to save the copied files.
- 4. Press the SELECT key to start copying.

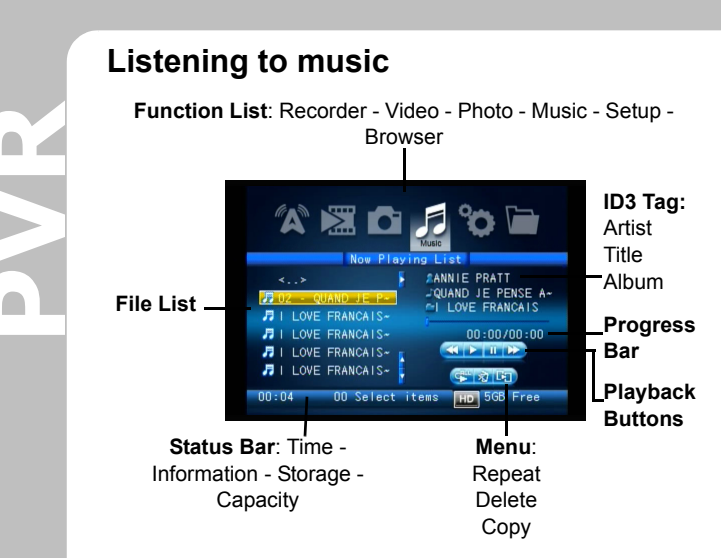

The recorder is able to play both .WMA and .MP3 audio file formats.

### **Playing audio**

To play an audio file:

- 1. Highlight the Music menu using the < > keys.
- 2. Press **■** to access the file list.
- Use the ▼ ▲ keys to highlight the required file and press ▶ to play the file.

Whilst playing audio you can use the following functions:

d- Decrease volume Fast forward

| 4+   | Increase volume | • | Rewind                    |
|------|-----------------|---|---------------------------|
| MUTE | Mute volume     | × | Play previous audio track |
| M    | Play/Pause      |   | Play the next audio track |

### Music menu

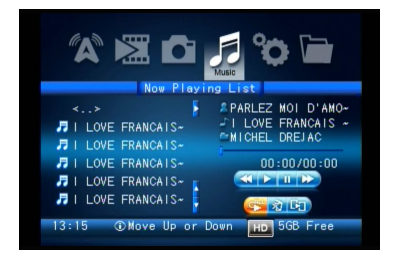

To access the Music menu, use the SELECT key to select a folder or a file, then press the  $\blacktriangleright$  or  $\Box$  key. Use the  $\triangleleft \triangleright$  keys to select an option. The following three functions are available:

### REPEAT

Use the  $\checkmark$  keys to choose **Off** ( $\subset$ ), **Single** ( $\subset$ ),

Folder ( 🛱 ) or All ().

# Notes

Select **Off** to turn the repeat function off, **All** to repeat all tracks, **Single** to repeat only a single track, or **Folder** to repeat all tracks in the folder.

### **DELETE FILES**

To delete a music file:

- Highlight a music track from the main menu, go to the music menu and select delete (文).
- 2. You will be asked to confirm **YES** or **NO**. Press **▶** to confirm your selection.

### Сору

NX.

To copy a music file:

- Highlight a music track from the main menu, press the select key.
- Use the < ► keys to select copy (□□). The file management appears on the right window.
- 3. Use the ▼ ▲ keys to highlight a folder to save the copied files.
- 4. Press the SELECT key to start copying.

29

# Setup menu

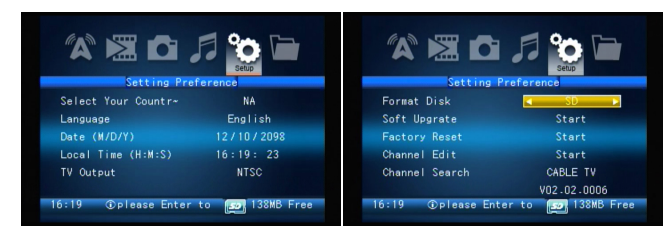

To access the Setup menu, do the following:

- Go to the Setup section from the main menu and press

   ■ .
- 2. Use the ▼ ▲ keys to select an option.

### SELECTING YOUR COUNTRY

Use the < > keys to select your country.

### LANGUAGE

The default language of the recorder is English. If you would like to change it to the other available languages, use the ◄ ► keys to select the required language.

### DATE AND TIME

To change the date and time:

- Use the < ► keys to move between fields. The selected field will be highlighted orange.
- 2. Use the ▼ ▲ keys to change the value.
- 3. Press **▶**I when complete.

### TV OUTPUT

To select the TV output:

- Use the ◄ ► keys to choose between NTSC or PAL.
- 2. The MC button on the remote control will provide the same function.

### FORMAT DISK

This option allows you to format the memory card while it is in the MPEG-4 recorder. To format the memory card:

- Use the ◄ ► keys to select the MS, SD, or CF memory card and press ➡ .
- 2. Select YES to confirm formatting or NO to cancel.

### FIRMWARE UPGRADE

To upgrade firmware:

- 1. Get firmware upgrades from the website.
- 2. Copy the latest version of firmware onto a memory card.
- 3. Insert the card into the recorder.
- Scroll down to the Firmware Upgrade option and press MI.
- 5. Select YES to confirm upgrade or NO to cancel.

After the upgrading the firmware, the device will automatically turn off and restart. To restore the firmware to the original version, perform the Factory Reset function.

### FACTORY RESET

To restore all settings to the factory default:

- 1. Scroll down to the Factory Reset option and press M.
- 2. Select YES to confirm reset or NO to cancel.

### CHANNEL EDIT

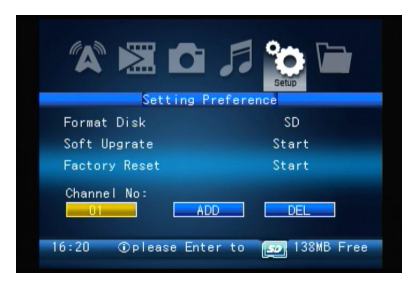

To add or delete channels:

- 1. Press **■** to enter the OSD shown above.
- 2. Use the ▼ ▲ keys to select a channel.
- 3. Use the ◀ ► keys to change between fields.
- 4. Press **№** when complete.

### CHANNEL SEARCH

This option allows the user to perform an automatic scan for channels. To start scanning, do the following:

- 1. Use the < > keys to select Cable TV or Air TV.
- 2. Press N to start the channel scan.

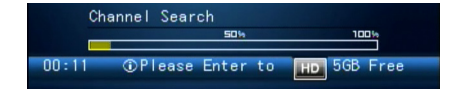

# Notes

The Channel Edit and Channel Search functions are only available with the PVR Tuner model.

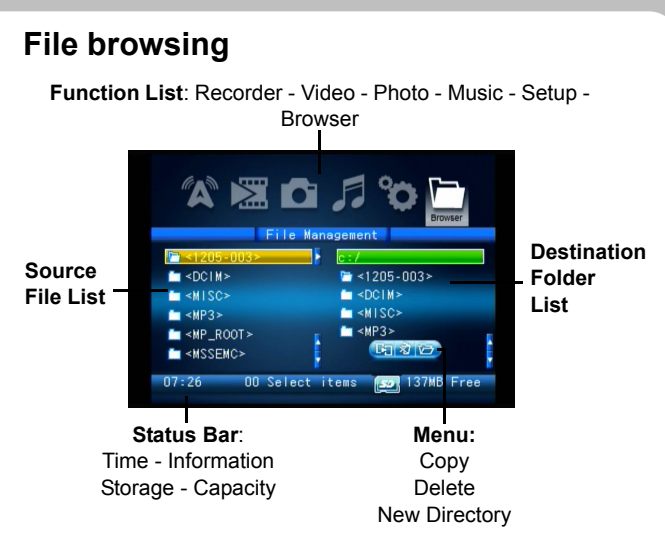

MPEG4 VIDEO RECORD

LI.

. .

The file browser allows you to view the contents in the hard drive and the memory card at the same time.

Select the Browser menu from the main menu and press M to enter.

### File management menu

Use the ⊡ key to access the File Management Menu. The following three functions are available:

### Сору

The files can be copied from one memory card to another or recorder hard drive and vice versa. Also, the files can be

copied to a different folder on the same memory card or hard drive.

In the File Browser, the left column is the source memory card and right column is the destination. Switch the storage in the left or right column in the File Browser by pressing the storage key on the remote control.

- Highlight a file from the left column, and press the SELECT key.
- Press □ and use the < ► keys to select copy (□□).</li>
- 3. Press **■** to start copying.

# Notes

When copying files from the hard drive to the memory card, ensure that the memory card has enough capacity for copied files, otherwise an insufficient memory warning will appear.

### DELETE

- 1. Highlight a file from the left column, and press the SELECT key.
- Press □ and use the < ► keys to select delete</li>
   (☆).
- 3. You will be asked to confirm **YES** or **NO**. Press **▶** to confirm your selection.

### **NEW FOLDER**

- 1. Highlight a file or folder from the left/right column, and press the select key.
- 3. Press ▶ to create a new folder.

# 4. Other Applications

# EXTEND YOUR VIDEO EXPERIENCE

Through the recorder applications, you can extend your video experience with your PDA, Sony PSP, Video iPOD, Nintendo game console, and mobile phone.

Use the following guide to play back video on a Sony PSP, Video iPOD, Game Boy Micro and mobile phone.

### Sony PSP

- 1. You can select resolutions of 320x240-30fps, 368x208 and 640x480. Both resolutions of 320x240-30fps and 368x208 can be played back on the Sony PSP.
- 2. Before using the MS (Pro) Duo Card with the recorder, you should format the card in your Sony PSP first. This is to make sure Sony PSP can recognize the files generated from the recorder.
- 3. After recording your content onto the MS (Pro) Duo Card, insert it in to the Sony PSP for further playback.

### Video iPOD

The Video iPOD supports MPEG4 video resolutions up to 640x480. Therefore we suggest you to choose video content encoded in 320x240-30fps or 640x480 resolution from the recorder for playback on Video iPOD. The Video iPOD skips video files not supported by Video iPOD.

### **Operating Procedure:**

The following steps assume you already "iTunes" installed on your PC.

- 1. Connect your Video iPOD to your PC, and then open the "iTunes" program.
- 2. Click on the menu of "Edit", and then select "Preferences".

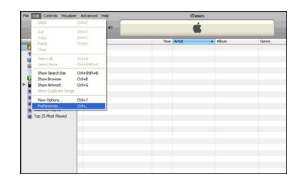

 After the following window pops up, please click "Video" item, and "mark" the selection of "Automatically update all videos", then confirm by clicking "OK".

| Edit Cardrala Vausal                                                               | or Advanced I | nely . |      | iTer  | MES .                    |       |  |
|------------------------------------------------------------------------------------|---------------|--------|------|-------|--------------------------|-------|--|
| New PlayAd<br>New PlayAd, Iron Selectory<br>New York Handd                         | Coles         | - 41   |      |       | 1                        |       |  |
| New Polder                                                                         | Orl+Set+N     |        | Time | Arial | <ul> <li>Aban</li> </ul> | Getes |  |
| Add No to Library .                                                                | 0640          |        |      |       |                          |       |  |
| Add Polder to Genery<br>Obie Mindow                                                | Olew          |        |      |       |                          |       |  |
| Inpot<br>Expert Despirat<br>Expert Library                                         | OH#SMR+O      |        |      |       |                          |       |  |
| Get Selv<br>Ny Kaing<br>Edit Smart Playfol,<br>Show Song Alle<br>Show Current Song |               |        |      |       |                          |       |  |
|                                                                                    |               |        |      |       |                          |       |  |
| Lipchole "Startin \$") Prof."                                                      |               |        |      |       |                          |       |  |
| Page Setup                                                                         |               |        |      |       |                          |       |  |
| 14                                                                                 |               |        |      |       |                          |       |  |

4. Select "File" and then "Add File to Library".

|      | ifunes                   |                             |       |     |  |  |  |  |
|------|--------------------------|-----------------------------|-------|-----|--|--|--|--|
|      |                          |                             |       |     |  |  |  |  |
| Nane | Time Artist              | <ul> <li>A libor</li> </ul> | Genre | 107 |  |  |  |  |
|      |                          |                             |       |     |  |  |  |  |
|      | Addresfiles              |                             | _     |     |  |  |  |  |
|      | Processing PSP/WQVGALONS | SMPN .                      | Stap  |     |  |  |  |  |
|      |                          |                             |       |     |  |  |  |  |
|      |                          |                             |       |     |  |  |  |  |
|      |                          |                             |       |     |  |  |  |  |

5. Afterwards, select the MPEG-4 video files you want to load into the Video iPOD.

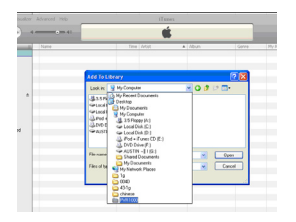

| 000                                                                                                    | (    |                |                   | Ú.                       |       |
|----------------------------------------------------------------------------------------------------|------|----------------|-------------------|--------------------------|-------|
| See.                                                                                                    | Sale |                | Sas Adul          | <ul> <li>Abus</li> </ul> | Geive |
| C Lineary                                                                                                    |      | And To Like    |                   |                          | 2 23  |
| W fideos                                                                                                    |      | Last in C      | PV#330            | × 0 0 1                  | · 🗆 · |
| VPU 2029     VPU 2029     VPU 2029     Post Store     Post Store     Post Store     Post Heat     Po Tap Inded     Reserve(x Added     Reserve(x Reserved) |      |                |                   | VILL PERFORM             |       |
| · · · · · · · · · · · · · · · · · · ·                                                                                                    |      | Fie name:      | TOARVSALONG 1.M   | PH-TOAQVGALE             | Open  |
|                                                                                                    |      | Films of type. | 49671             |                          | Canal |
|                                                                                                    |      |                | Dies an anal only |                          |       |

6. iTunes will "Adding Files" into the Video iPOD.

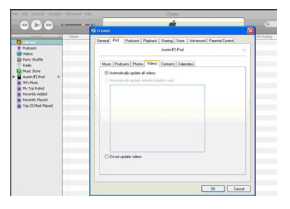

P R R

7. Your files are listed in the file category of iTunes.

| tie Edit Controle Visualizar                                                                                                    | Advanced telp          |     | ព           | wars                     |      |
|----------------------------------------------------------------------------------------------------|------------------------|-----|-------------|--------------------------|------|
|                                                                                                    |                        |     | (           | Ś.                       |      |
| 50418                                                                                                    | Apre                   | _   | Time Artist | <ul> <li>Abun</li> </ul> | 5011 |
| D Likeway                                                                                                    | PDA-QHSR-CONS          | 0.0 | 10.01       |                          |      |
| Pedoata                                                                                                    | # PEA-QNGA-COND-1      | 0.0 | 6.53        |                          |      |
| in these                                                                                                    | # PSP-QVGA-6096        | 00  | 0.56        |                          |      |
| R Tate Malla                                                                                                    | # FOF-QVOA SORIAN.     | 00  | 0.30        |                          |      |
| () and a                                                                                                    | # PSP-WORKA LONG       | 0.0 | 117         |                          |      |
| Contraction of the local division of the local division of the loc | # PSP-worlda-receives; | 0.0 | 1041        |                          |      |
| Contraction of the second second                                                                                                    | # THYGA FOR            | 0.0 | 1.09        |                          |      |
| - AURINA 1900 -                                                                                                    | M TRYSIA-SCHOL         | 0.0 | 0.04        |                          |      |
| W WIPLE                                                                                                    | # THYSE ACRIME         | 0.0 | 3.05        |                          |      |
| Pry Tap Rated                                                                                                    | of Device Support      | 0.0 | 3.37        |                          |      |
| Recently Added                                                                                                    |                        |     |             |                          |      |
|                                                                                                    |                        |     |             |                          |      |
| Fop 25 Plod. Played                                                                                                    |                        |     |             |                          |      |
|                                                                                                    |                        |     |             |                          |      |
|                                                                                                    |                        |     |             |                          |      |
|                                                                                                    |                        |     |             |                          |      |
|                                                                                                    |                        |     |             |                          |      |
|                                                                                                    |                        |     |             |                          |      |

8. Click the "File" menu again, and then click "Update XXX's iPOD".

| Colt Controls Viewell                                                       | or Advanced | 19db           |    |             | 17ane   |                          |       |
|-----------------------------------------------------------------------------|-------------|----------------|----|-------------|---------|--------------------------|-------|
| New Playlet<br>New Playlet New Selection<br>New Smart Playlet<br>New Folder | CHIN        |                |    |             | ú       |                          |       |
|                                                                             | CN+SNR+N    |                | _  | Ine M       | <i></i> | <ul> <li>Abun</li> </ul> | Gerry |
| Add Pile to Library                                                         | CM+0        | A-LORG         | 00 | 10.05       |         |                          |       |
| Occe Window                                                                 | CM+W        | A GONG         | 00 | 0.96        |         |                          |       |
| Input<br>Erport Surg/Jol<br>Erport Ubrary                                   | Cirl+(940+0 | SALING SALING  | 00 | 1:17        |         |                          |       |
|                                                                             |             | 76             | 00 | 122         |         |                          |       |
|                                                                             |             | CRISK<br>CRISK | 00 | 814<br>5-05 |         |                          |       |
|                                                                             |             |                |    |             |         |                          |       |
|                                                                             |             |                |    |             |         |                          |       |
| Updata "Austin #") Fod"                                                     |             |                |    |             |         |                          |       |
| Fage Setup<br>Prod                                                          | Cife#       |                |    |             |         |                          |       |
| rut.                                                                        |             | -              |    |             |         |                          |       |

9. Safely disconnect the Video iPOD from your PC using the following steps.

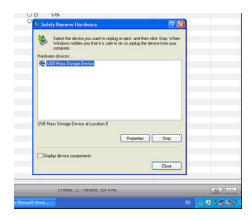

| к | S 500                                                                                                    | 8 |
|---|----------------------------------------------------------------------------------------------------|---|
|   | Continue devices to be stopped. Doccer Of its continue.                                                                               |   |
|   | integrated may be removed adely.                                                                                                    |   |
|   | 100         Mass Sharage Device           100         Horizontal State State State           100         Horizontal State State State |   |
|   | OK Canol                                                                                                    |   |
|   | USB Men Tonige Device at Location 1                                                                                                   |   |
|   | Popeles Stop                                                                                                    |   |
|   | Display device comparents                                                                                                    |   |
|   | 13 June, 21.7 Wester, 363.438                                                                                                    |   |
|   |                                                                                                    |   |

10. Enter the Video mode of your iPOD to playback MPEG-4 content.

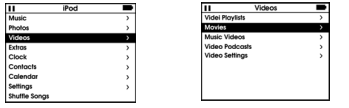

| PDA-WYGA-LONG    |  |
|------------------|--|
| PDA-QVGA-LONG-1  |  |
| PSP-QVGA-LONG    |  |
| PSP-QVGA-NORMAL  |  |
| PSP-WQVGA-LONG   |  |
| PSP-WQVGA-NORMAL |  |

11. Now you can enjoy your Videos anywhere, anytime.

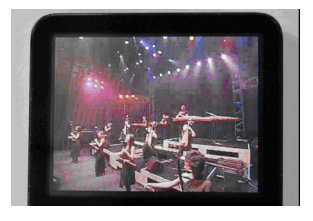

### Nintendo Game Boy Micro

The Nintendo Game Boy Micro can playback the recorded file from the recorder and supports 640x 480 MPEG4.

Before running this interesting application, the adapter for Game Boy Micro is needed (See the following photo for reference). Insert the Yan Micro Media Adapter into the Game Boy Micro to read your SD card. Though the recorder cannot read the SD card now, the file data can be easily transferred from CF/MS cards to the SD card through a card reader connected to your PC.

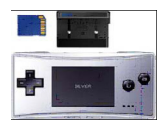

### PDA / Smartphone

The recorder can support the following operating systems:

- · Windows mobile 2003 Pocket PC 2nd edition / phone edition
- · Windows mobile 5.0 Pocket PC edition / phone edition
- Pocket PC 4.2
- Palm O.S. 5.2.8

Before recording, please check the specification of your smartphone or PDA.

As most Windows-equipped smartphones or PDAs cannot play .MP4 files (because of no built-in AAC codec), users are recommended to use the TCPMP video player. You can download the video player for free from the Internet.

- 1. Download the TCPMP players and AAC plug-in and install them on your device.
  - 'TCPMP.PALMOS.0.71.ZIP' and 'TCPMP-AAC-PLUGIN.PAL-MOS.0.66.ZIP' are suitable for PALM users.
  - 'TCPMP-AAC-PLUGIN-WINDOWS-MOBILE.0.66.ZIP' are suitable for Windows mobile and Pocket PC users.
- 2. Insert the memory card into the recorder.

- 3. Set up the recording format. We recommend using the 320x240-15fps format.
- 4. Once recording is complete, remove the memory card from the recorder and insert it into your PDA or smartphone.
- 5. Launch the TCPMP player on your PDA or smartphone.
- 6. Play back the videos stored on your memory card. The playback quality will depend on the processing power of your PDA or smartphone.

### **Mobile Phone**

Some mobile phones can playback the recorded file from the record. Before recording, specify the brand, model name, and recording format of the mobile phone from the OSD.

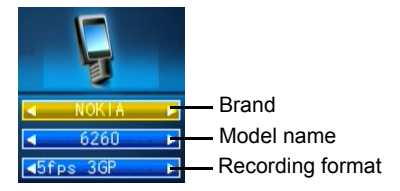

If your mobile phone model is not on the list, select the mobile phone mode to record the video.

Make sure your mobile phone is capable of .MP4 file playback (MPEG4 video streaming with AAC audio) or .3GP file playback (MPEG-4 video streaming with AMR audio) before proceeding. If not, you will not be able to record videos that can be played back on your mobile phone.

- 1. Insert the memory card into the recorder.
- 2. Set up the recording format. We recommend using the 176x120 format.
- 3. Once recording is complete, remove the memory card from the recorder and insert it into your mobile phone.
- 4. Launch the video player on your mobile phone.
- 5. Play back the videos stored on your memory card. The playback quality will depend on the processing power of your mobile phone.

# 5. Appendix

# FCC Certification

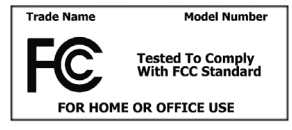

This equipment has been tested and found to comply with the limits for a Class B digital device, pursuant to part 15 of the FCC Rules. These limits

are designed to provide reasonable protection against harmful interference in a residential installation. Operation is subject to the following two conditions: (1) This device may not cause harmful interference, and (2) this device must accept any interference received, including interference that may cause undesired operation.

This equipment generates, uses and can radiate radio frequency energy and, if not installed and used in accordance with the instructions, may cause harmful interference to radio communications. However, there is no guarantee that interference will not occur in a particular installation. If this equipment does cause harmful interference to radio or television reception, which can be determined by turning the equipment off and on, the user is encouraged to try to correct the interference by one or more of the following measures:

- · Reorient or relocate the receiving antenna.
- · Increase the separation between the equipment and receiver.
- Connect the equipment into an outlet on a circuit different from that to which the receiver is connected.
- Consult the dealer or an experienced radio/ TV technician for help.

You are cautioned that any change or modifications to the equipment not expressly approved by the party responsible for compliance could void your authority to operate such equipment.

# **CE Notice (European Union)**

Marking by the symbol indicates compliance of this recorder to the EMC Directive and the Low Voltage Directive of the European Union. Such marking indicates that this recorder meets the following technical standards:

EN 55022 — "Limits and Methods of Measurement of Radio Interference Characteristics of Information Technology Equipment."

EN 55024 — "Information technology equipment - Immunity characteristics - Limits and methods of measurement."

EN 61000-3-2 — "Electromagnetic compatibility (EMC) - Part 3: Limits - Section2: Limits for harmonic current emissions (Equipment input current up to and including 16 A per phase)."

EN 61000-3-3 — "Electromagnetic compatibility (EMC) -Part3: Limits - Section3: Limitation of voltage fluctuations and flicker in low-voltage supply systems for equipment with rated current up to and including 16 A."

EN 60065 — "Safety of audio, video and broadcast equipment."

EN 55022 emissions requirements provide for two classifications:

- Class A is for typical commercial areas.
- Class B is for typical domestic areas.

To determine which classification applies to your recorder, examine the FCC registration label located on the back panel of the computer.

EN55013 - "Sound and television broadcast receivers and associated equipment. Radio disturbance characteristics. Limits and methods of measurement."

EN55020 - "Sound and television broadcast receivers and associated equipment. Immunity characteristics. Limits and methods of measurement.'

# Troubleshooting

| Symptom                                                            | Possible cause                                                            | Possible remedy                                                                                                    |
|--------------------------------------------------------------------|---------------------------------------------------------------------------|----------------------------------------------------------------------------------------------------|
| No video<br>display.                                               | Unit has no power.                                                        | Ensure that unit is<br>plugged in correctly. You<br>should see a green LED<br>on the front panel if it is<br>plugged in correctly.<br>Refer to "Connecting<br>power" on page 11.                                                                                         |
|                                                                    | Cable connecting AV<br>Out to video monitor is<br>not properly connected. | Refer to "Connecting to<br>a TV (viewing only)" on<br>page 10 for information.                                                                                                    |
| Remote control not functioning.                                    | Obstruction in front of<br>infrared sensor on<br>recorder.                | Ensure that a line of<br>sight exists between the<br>remote control and the<br>sensor on the recorder.                                                                                                    |
|                                                                    | Low battery power.                                                        | Replace battery in the remote control.                                                                                                    |
| CF card or MS/<br>SD/MMC card<br>not recognized<br>by the recorder | Card not inserted properly.                                               | Refer to "Inserting the<br>Compact Flash (CF)<br>card" on page 8 and<br>"Inserting the MS, SD,<br>MMC series memory<br>card" on page 9 for infor-<br>mation about proper<br>handling of CF and MS<br>Duo memory cards.<br>Never force memory<br>cards into the recorder. |

MPEG4 VIDEO RECORDER

Please visit the website to get the latest information about the recorder.

# Specifications

| Video        | Application                                     | Format                                   |  |  |
|--------------|-------------------------------------------------|------------------------------------------|--|--|
| encoder      | PSP                                             | *(320x240); MPEG4 SP+AAC-LC, 30fps       |  |  |
|              |                                                 | *(368x208); MPEG4 SP+AAC-LC, 30fps       |  |  |
|              | Video iPod                                      | *(640x480); MPEG4 SP+AAC-LC, 30fps       |  |  |
|              |                                                 | *(320x240); MPEG4 SP+AAC-LC, 30fps       |  |  |
|              | Smartphone                                      | *(320x240); MPEG4 SP+AAC-LC, 15fps       |  |  |
|              |                                                 | *(176x144); MPEG4 SP+AAC-LC, 15fps       |  |  |
|              | TV                                              | (640x480); MPEG4 SP+AAC-LC, 30fps        |  |  |
|              | PDA                                             | (320x240); MPEG4 SP+MP3, 30fps           |  |  |
|              | Mobile Phone                                    | *RS-MMC, T-Flash, Mini SD, Micro SD,     |  |  |
|              |                                                 | MMC mobile                               |  |  |
|              |                                                 | *(320x240);MPEG4 SP+AAC-LC, 15fps        |  |  |
|              |                                                 | *(1/6x144);MPEG4 SP+AAC-LC, 15fps        |  |  |
|              |                                                 | ^(320x240);3GP;MPEG4 SP+AMR, 15fps       |  |  |
|              |                                                 | (170x144);3GP;MPEG4 SP+AMR, 15Ips        |  |  |
| Video        | 1) MPEG4 SP; MPEG-1 &2 Layer I/II/III (MP3), 30 |                                          |  |  |
| decoder      | at 720x480                                      | resolution                               |  |  |
|              | 2) X-VID; Div                                   | X 4.x, 5.x; 30 fps at 720x480 resolution |  |  |
|              | <ol><li>Quick time</li></ol>                    | 6; MPEG4+AAC stereo at 720x480           |  |  |
|              | resolution                                      |                                          |  |  |
|              | 4) 3GP (MPE                                     | G4+AMR)15fps at 320x240 or 176x120       |  |  |
|              | resolution                                      |                                          |  |  |
| File formats | ASF, AVI, MP                                    | 4, 3GP                                   |  |  |
| Audio        | MP3 decoding                                    | g @ 48-320 kb/s CBR & VBR                |  |  |
| decoder      | WMA decodir                                     | ng @ 48-192 kb/s CBR                     |  |  |
| Still image  | Codec                                           | JPEG decode (Baseline), BMP, GIF         |  |  |
|              |                                                 | (animated not included)                  |  |  |
| Resolution   | Up to 16M pix                                   | els (4096 x 4096)                        |  |  |
| Image        | Zoom in, Zoo                                    | m out 1x/2x/3x                           |  |  |
| Processing   |                                                 |                                          |  |  |
|              |                                                 |                                          |  |  |

| Storage               | Built-in HDD   | 2.5-inch IDE hard Disk             |
|-----------------------|----------------|------------------------------------|
|                       | Memory card    | *Without adapter:                  |
|                       |                | CF, MS, MS Pro, SD, MMC            |
|                       |                | *With adapter                      |
|                       |                | Mini-SD, Micro-SD, RS-MMC, MMC-    |
|                       |                | Mobile, MS (PRO) Duo               |
| TV system             | Video Out      | NTSC/PAL                           |
|                       | Format         |                                    |
| Power                 | External 5V A  | C/DC adapter (100 ~ 240V, 2.6A)    |
| source                |                |                                    |
| Dimensions and weight | 87 (H) x 118 ( | W) x 30 (D) mm, 160g (without HDD) |

| R |
|---|
|   |
|   |

| Recording Format by Application |              |                                                |  |
|---------------------------------|--------------|------------------------------------------------|--|
| TV                              | TV MODE      | VGA(640x480)<br>MPEG4+AAC-LC<br>30 fps .MP4    |  |
| PSP                             | PSP MODE 1   | QVGA(320x240)<br>MPEG4+AAC-LC<br>30fps .MP4    |  |
|                                 | PSP MODE 2   | 368 x 208 (16:9)<br>MPEG4+AAC-LC<br>30 fps.MP4 |  |
| I-POD                           | I-POD MODE 1 | VGA(640x480)<br>MPEG4+AAC-LC<br>30fps .MP4     |  |
|                                 | I-POD MODE 2 | QVGA(320x240)<br>MPEG4+AAC-LC<br>30fps.MP4     |  |
| SONY<br>Ericsson                | SE MODE 1    | QVGA(320x240)<br>MPEG4+AAC-LC<br>15fps.MP4     |  |
|                                 | SE MODE 2    | QCIF(176x144)<br>MPEG4+AAC-LC<br>15fps.MP4     |  |
| NOKIA                           | MODE 1       | QVGA(320x240)<br>MPEG4+AMR<br>15fps.3GP        |  |
|                                 | MODE 2       | QCIF(160x120)<br>MPEG4+AMR<br>15fps.3GP        |  |

| Recording Format by Application |                      |                                            |  |
|---------------------------------|----------------------|--------------------------------------------|--|
| МОТО                            | MODE 1               | QVGA(320x240)<br>MPEG4+AAC-LC<br>15fps.MP4 |  |
|                                 | MODE 2               | QCIF(176x144)<br>MPEG4+AAC-LC<br>15fps.MP4 |  |
| Mobile<br>Phone                 | 3GPHONE MODE 1       | QVGA(320x240)<br>MPEG4+AAC-LC<br>15fps.MP4 |  |
|                                 | 3GPHONE MODE 2       | QVGA(320x240)<br>MPEG4+AMR<br>15fps.3GP    |  |
|                                 | 3GPHONE MODE 3       | QCIF(176x144)<br>MPEG4+AAC-LC<br>15fps.MP4 |  |
|                                 | 3GPHONE MODE 4       | QCIF(160x120)<br>MPEG4+AMR<br>15fps.3GP    |  |
| Smart<br>Phone                  | SMARTPHONE<br>MODE 1 | QVGA(320x240)<br>MPEG4+AAC-LC<br>15fps.MP4 |  |
|                                 | SMARTPHONE<br>MODE 2 | QCIF(176x144)<br>MPEG4+AAC-LC<br>15fps.MP4 |  |
| PDA                             | PDA MODE 1           | QVGA(320x240)<br>MPEG4+MP3<br>30 fps.MP4   |  |